## Como localizar o CNCI e o percentil de citación en InCites buscando as publicacións en WOS

Acceda a **WOS** e identifíquese coa súa conta persoal.

Na opción **Documentos** realice unha busca por autor ou por título. Aségurese de **Buscar na Colección principal de Web of Science.** 

Se escolle a opción de busca polo/a autor/a, na caixa de busca seleccione a opción **Autor** e introduza os apelidos e o nome. Se escolle a opción de busca por título na caixa de busca seleccione a opción **Título** e introduza o título do artigo:

| C                        | DOCUMENTOS                                              | INVESTIGADORES            |
|--------------------------|---------------------------------------------------------|---------------------------|
| Buscar en: Colección Pri | i <b>ncipal de Web of Science ∽</b> Ediciones: <u>A</u> | Щ~                        |
| DOCUMENTOS RI            | EFERENCIAS CITADAS ESTRUCTURA                           |                           |
| Autor                    | v romani, luis                                          | AZ ×                      |
| + Añadir fila + A        | Añadir intervalo de fechas Búsqueda a                   | vanzada 🛛 🗙 Borrar Buscar |

Se atopa moitos resultados, pode filtralos polos anos de publicación, filiación institucional, etc.:

| Refinar resultados       | 0/45   | Añadir a la lista de marcados Exportar 🔶 Ordenar por: Uso (todo el tiempo): mayor primero 👻                                                                                                    | < _1_de1 >            |
|--------------------------|--------|----------------------------------------------------------------------------------------------------|-----------------------|
| Buscar en los resultados | Q      |                                                                                                    |                       |
| Filtros rápidos          |        | Thermodynamic properties of imidazolium-based ionic liquids:: Densities, heat capacities, and enthalpies of fusion of $[bmim][PF_6]$ and $[bmim][NT_2]$                                                                                                    | 253<br>Citas          |
| 🗆 🖻 Acceso abierto       | 2      | Trancasa J: Cerdeiriña CA: (): Rebelo LPN                                                                                                    | 33                    |
| Excluir                  | efinar | Sep 14 2006   JOURNAL OF CHEMICAL AND ENGINEERING DATA 51 (5), pp.1856-1859                                                                                                    | Referencias           |
| Años de publicaciór      | ~      | Experimental denútics, isobaric heat capacities, and enthalpies of fusion for one sample of 1-butyl-3-methylimidazofium hexafluorophosphate, [bmim]<br>(PFG), and two samples of 1-butyl-3-methylimidazofium bis-(trifluoromethylsulforylimide, [bmim][MT2], are reported. Data were obtained at<br>atmospheric pressure and, in the case of the density and the heat capacity, within the temperature intervals Mostrar más |                       |
| 2021                     | 1      | Texto comoleto en la editorial                                                                                                    | Registros relacionad- |
| 2019                     | 1      |                                                                                                    |                       |
| 2017                     | 1      | Every antisted dearing and best expering for bigan contents of all dissidered to be based to be unter-                                                                                                    | 161                   |
| 2016                     | 2 2    | excess entitalpy, density, and near capacity for binary systems of arkyliniidazonum-based ionic liquids plos water                                                                                                    | Citas                 |
| Vertodo > Excluir Re     | efinar | Garcie-Miaja, G. Toncoso, J. and Bomani, L.<br>Feb 2009   JOURNAL OF CHEMICAL THERMODYNAMICS 41 (2), pp.161-166                                                                                                    | 47<br>Referencias     |
| Tipos de documentos      | *      | Experimental Measurements of excess molar enthalpy, density, and isobaric molar heat capacity are presented for a set of binary systems ionic liquid +                                                                                                    |                       |
| Articulo                 | 40     | water as a function of temperature at atmospheric pressure, The studied ionic liquids are 1-butyl-3-methylpyridinium tetrafluoroborate, 1-ethyl-3-<br>methylimidazolium ethylsulfate, 1-butyl-3-methylimidazolium methylsulfate, 1-butyl-3-methylimidazoli Mostrar más                                                                                                    |                       |
| Corrección               | 4      | Texto completo en la editorial ····                                                                                                    | Registros relacionad  |
| Acta                     | 3      |                                                                                                    |                       |

Seleccione as publicacións que lle interesa analizar e prema en **Exportar**. Abrirase un despregabre con varias opcións de exportación. Escolla **Incites**:

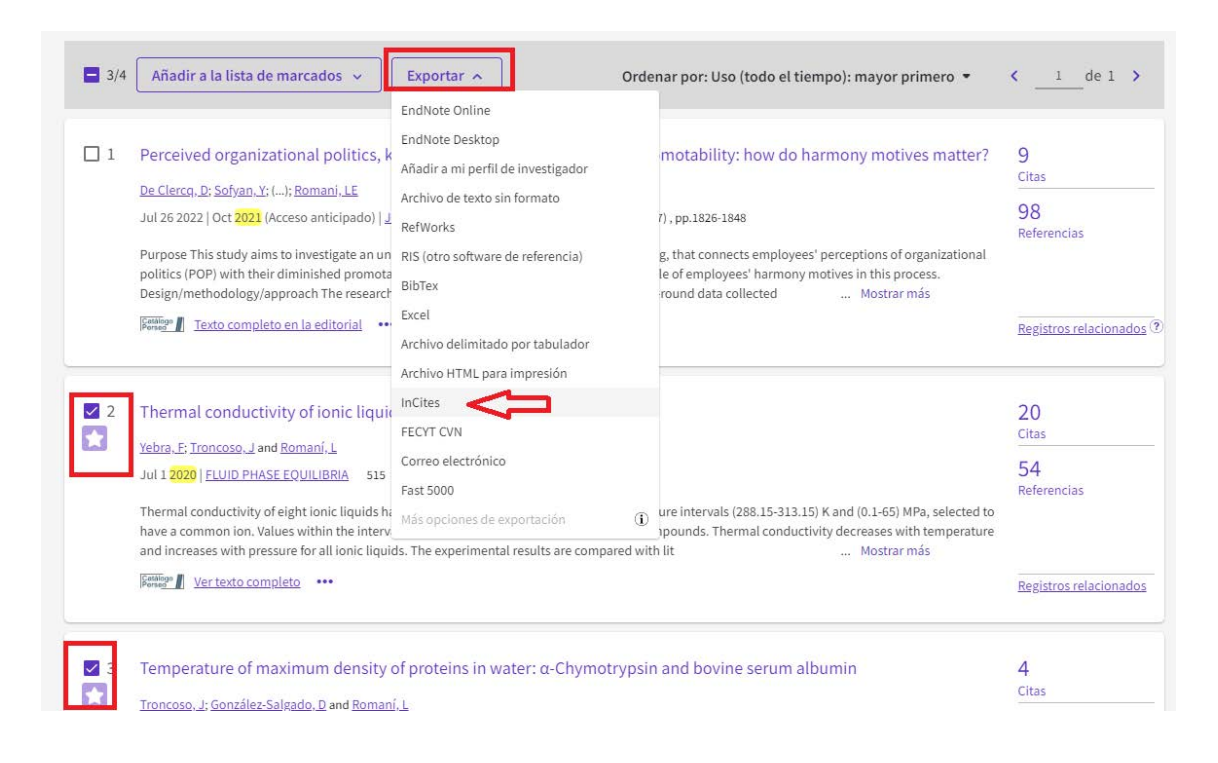

Abrirase unha ventá cos detalles da exportación. Aquí pode escoller cambiar o nome do ficheiro de exportación para facilitar a súa localización en InCites. Prema en **Exportar:** 

| ıs clave rá | Guardar en InCites                                                                                                    | ×              |
|-------------|----------------------------------------------------------------------------------------------------|----------------|
| 21 X B      | Almacene hasta 49 conjuntos de datos de Web of Science en InCites                                                                                                    |                |
| ste         | Nombre del conjunto de datos<br>2023_12_19 Proba                                                                                                    |                |
|             | Exportar detalles                                                                                                    |                |
| 3/14        | Se enviarán <b>14</b> resultados de búsqueda a InCites                                                                                                    |                |
| ☑ 1 [<br>Ə  | Cancelar Exportar                                                                                                    |                |
| Ma          | r-apr <mark>2020</mark>   <u>PROFESIONAL DE LA INFORMACION</u> 29 (2)                                                                                                    |                |
| Th          | e scientific community is facing one of its greatest challenges in solving a global health problem<br>nerated an unprecedented volume of publications. What is the volume of scientific publication | m: th<br>is on |

A continuación, entre en **InCites** desde o menú despregrable da esquina superior dereita. Prema en **Products** e despois seleccione **Incites**:

|                                               |                | English ~ III Products                                      |
|-----------------------------------------------|----------------|-------------------------------------------------------------|
|                                               |                | Web of Salesce<br>Waster Journal List                       |
|                                               |                | InCites Benchmarking & Analytics                            |
| DOCUMENTS                                     | RESEARCHERS    | Journal Citation Reports 14<br>Essential Science Indicators |
| Search in: All Databases - Collections: All - |                | Reference Hanager                                           |
| DOCUMENTS CITED REFERENCES                    |                | EndNote<br>EndNoto Click                                    |
| Topic - Example: oil spill* mediterranea      | in             |                                                             |
| + Add row + Add date range Advanced search    | × Clear Search |                                                             |

Na pantalla de inicio de InCites escolla no menú Analyze a opción Researchers:

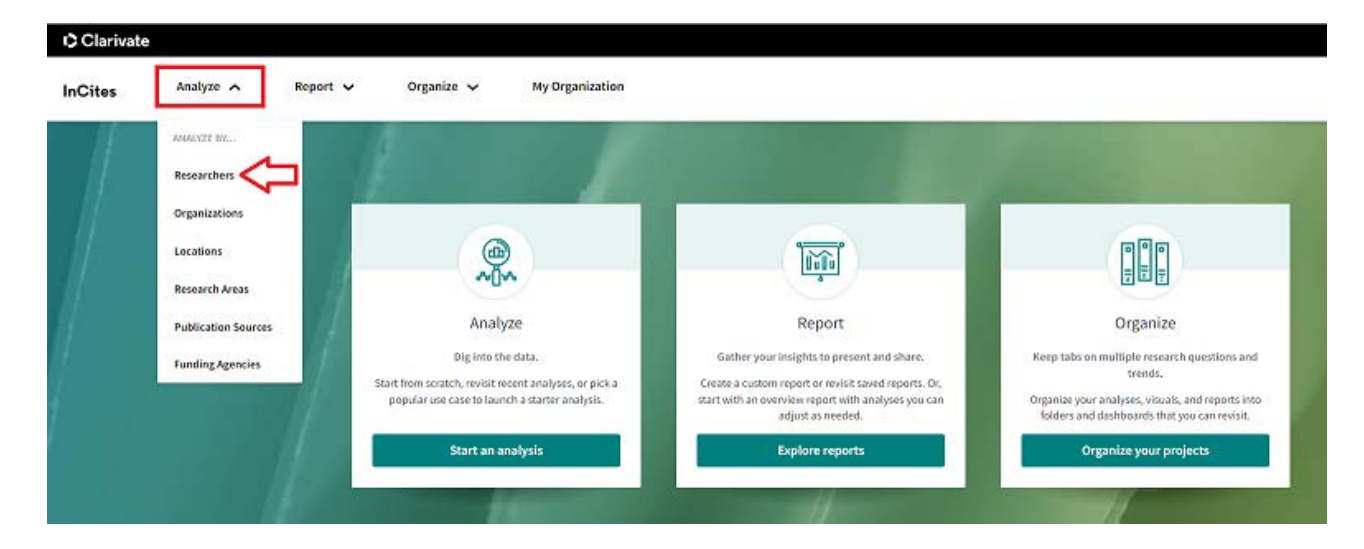

Nos filtros da esquerda, abra a opción InCites Dataset para escoller o conxunto de documentos que previamente enviou desde WOS:

| Filters Indicators Baselines                                                                          |          |                                           |
|----------------------------------------------------------------------------------------------------|----------|-------------------------------------------|
| Narrow the results in the table.                                                                      |          | 32,692,988 researchers (78,754,124 docume |
| Dataset                                                                                               |          | <                                         |
| InCites Dataset 🔹                                                                                     |          | Person Name                               |
| InCites Dataset                                                                                       | _        |                                           |
| 2023_12_19 Proba                                                                                      |          | 🗌 Yang, Ying 🥝                            |
| Proba                                                                                                 |          |                                           |
| InCites dataset updated Dec 15, 2023. Includes Web of<br>Science content indexed through Nov 30, 2023 |          | 🗌 Liu, Ying 오                             |
| Person Name or ID                                                                                     | <b>,</b> |                                           |
| Affiliated Organization                                                                               | >        | 🗌 zhang, yuyang 🛛                         |
| Location                                                                                              | <b>、</b> |                                           |

Desde ese momento, **estará analizando só o conxunto de documentos exportados desde WOS**. Verá unha relación de todos os autores e autoras deses documentos, con varios indicadores referidos ao conxunto de publicacións de cada persoa. Para ver os documentos de xeito indivicual, prema na ligazón correspondente á columna Web of Science Documents:

| Person Name                   | % Documents<br>Cited | Web of<br>Science ···<br>Documents | Rank | Times 🖕<br>Cited | Web of<br>Science ···<br>ResearcherID | Category<br>Normalized<br>Citation<br>Impact | ORCII         |
|-------------------------------|----------------------|------------------------------------|------|------------------|---------------------------------------|----------------------------------------------|---------------|
| ] Torres-Salinas, Daniel 🝳    | 85.71%               | > 14                               | 1    | 133              | A-3968-2010                           | 0.98                                         | 0000-<br>250X |
| 🕽 Robinson-Garcia, Nicolas 🝳  | 100%                 | 6                                  | 2    | 50               | B-3590-2012                           | 0.78                                         | 0000<br>7359  |
| 🗋 Arroyo-Machado, Wenceslao 🧟 | 85.71%               | 7                                  | 3    | 47               | AAB-5998-2019                         | 0.72                                         | 0000-         |

Abrirase unha táboa na que en cada liña aparece unha publicacións, cos indicadores que InCites proporciona para cada unha delas. Entre eles, o CNCI (Category Normalized Citation Impact) e o percentil (Percentil in Subject Area):

| Article Title                                                                              | , | Issue | Pages | Publication Date | Times Cited a | Journal Expected<br>Citations | Category Expected<br>Citations | Journal<br>Normalized<br>Citation Impact | Category<br>Normalized<br>Citation Impact | Percentile in<br>Subject Area | Journal Impact<br>Factor |
|--------------------------------------------------------------------------------------------|---|-------|-------|------------------|---------------|-------------------------------|--------------------------------|------------------------------------------|-------------------------------------------|-------------------------------|--------------------------|
| Thermal<br>conductivity of ionic<br>liquids under<br>pressure                              |   | n/a   | n/a   | 2020             | 21            | 7.52                          | 17.05                          | 2.79                                     | 1.23                                      | 79.89                         | 2.775                    |
| Hydrophobicity and<br>thermodynamic<br>response for<br>aqueous solutions of<br>amphiphiles |   | n(a   | 36-43 | 2016             | 14            | 9.32                          | 27.02                          | 1.50                                     | 0.52                                      | 54,45                         | 1.767                    |